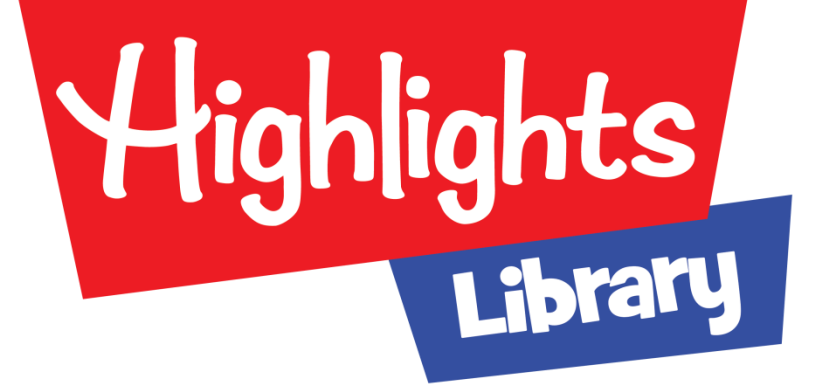

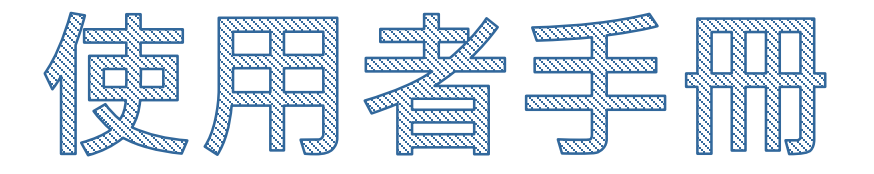

## Highlights Digital Reading Platform

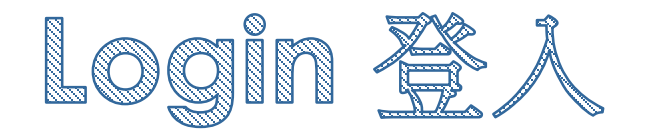

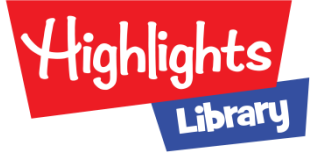

|                   | Highlights<br>Library                                     |  |
|-------------------|-----------------------------------------------------------|--|
|                   | 臺中市立圖書館<br>taichung<br>public librory                     |  |
| 登入資料:<br>中市圖借閱證帳密 | ID<br>「帳號」:為身分證號(英文字母大寫)<br>IW<br>「密碼」:為中市圖借書證所設定的密<br>碼。 |  |
|                   | Login<br>1 若您尚未辦證,可於網路辦證後立即使用。                            |  |

網址: <u>https://library.highlights.com/member/library\_taichung</u>

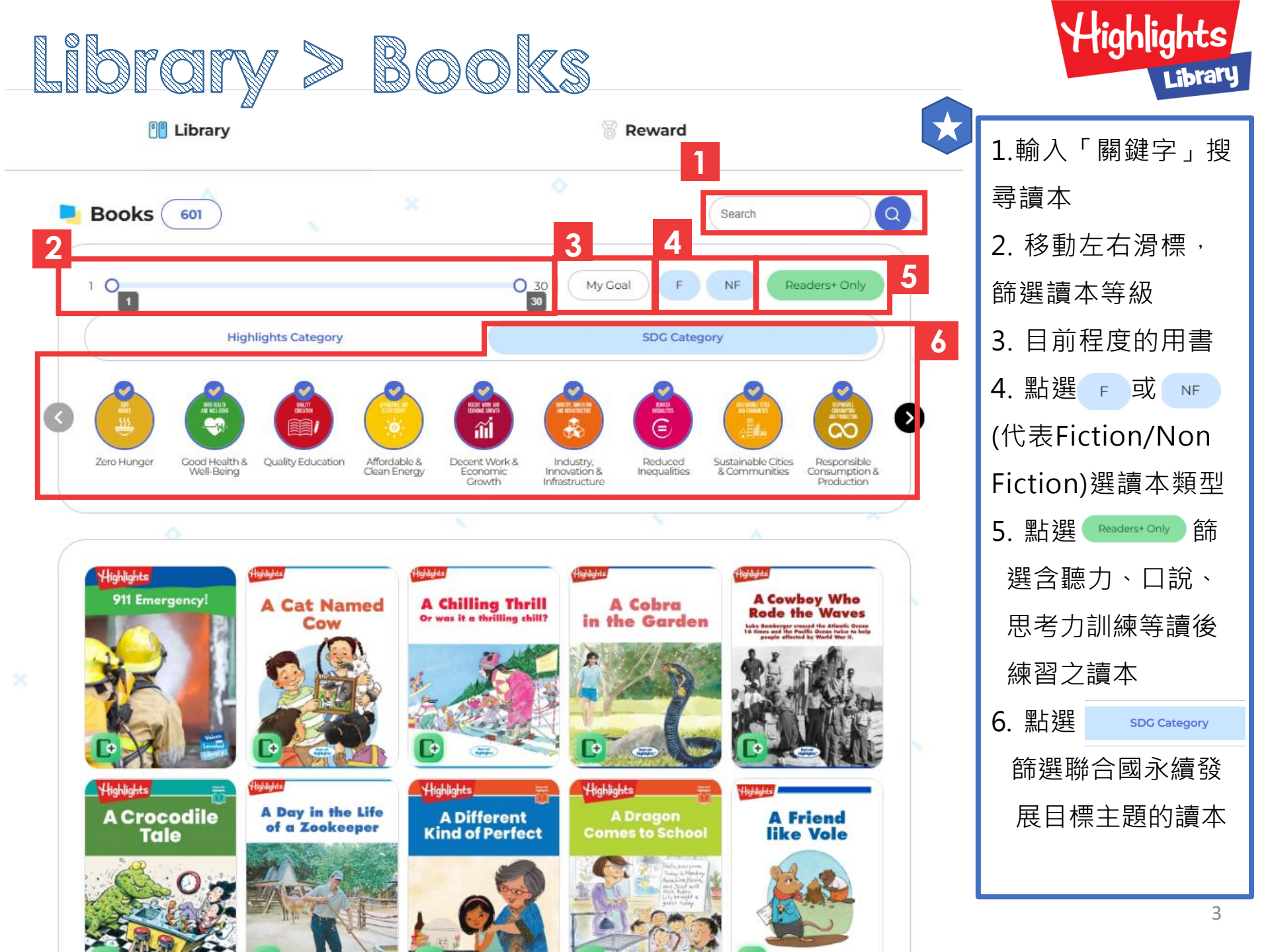

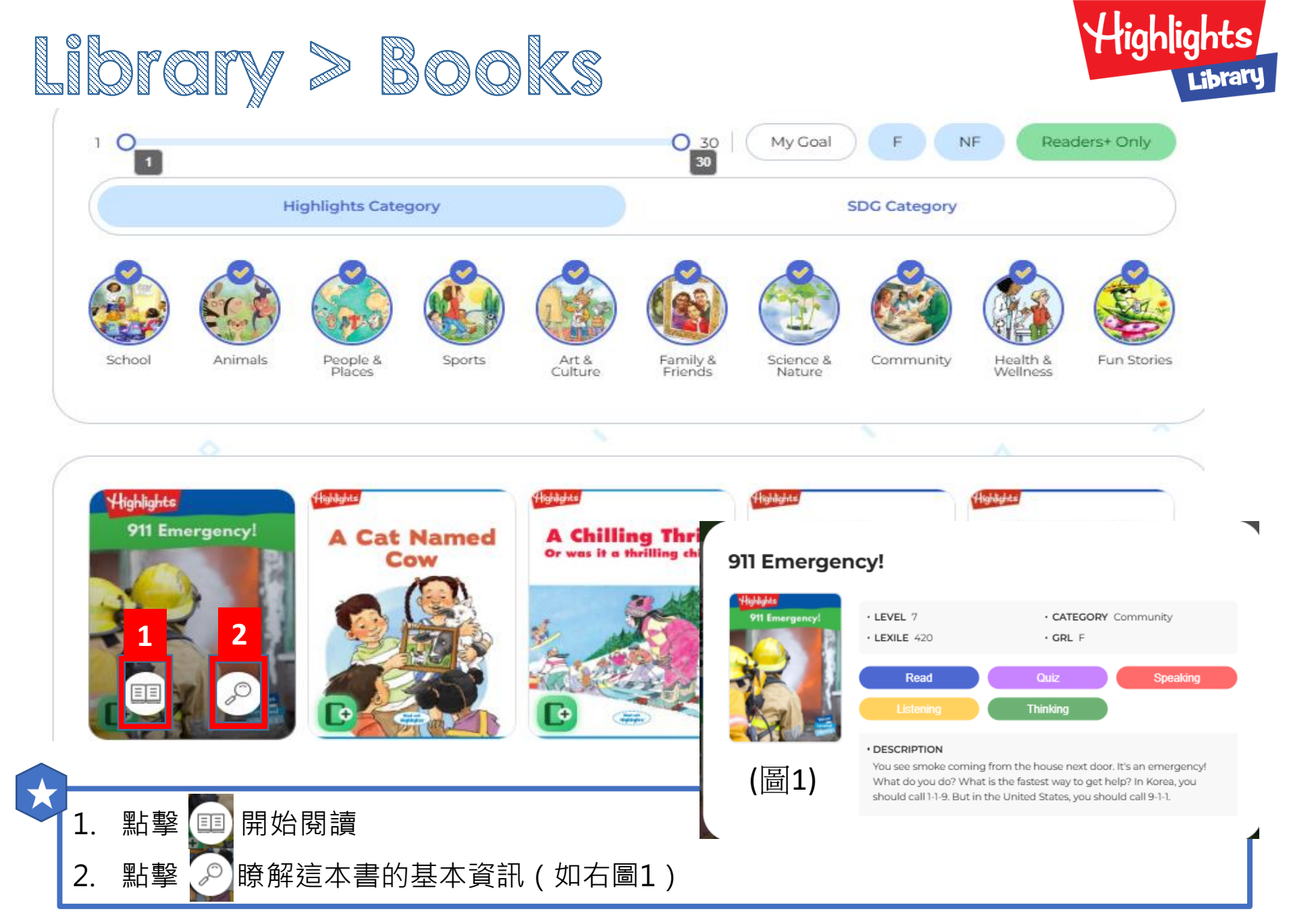

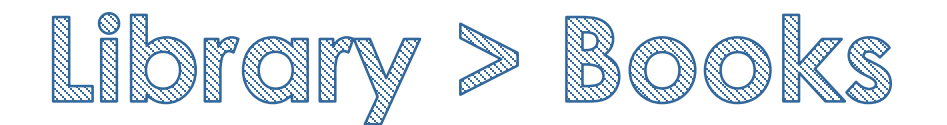

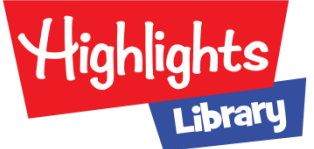

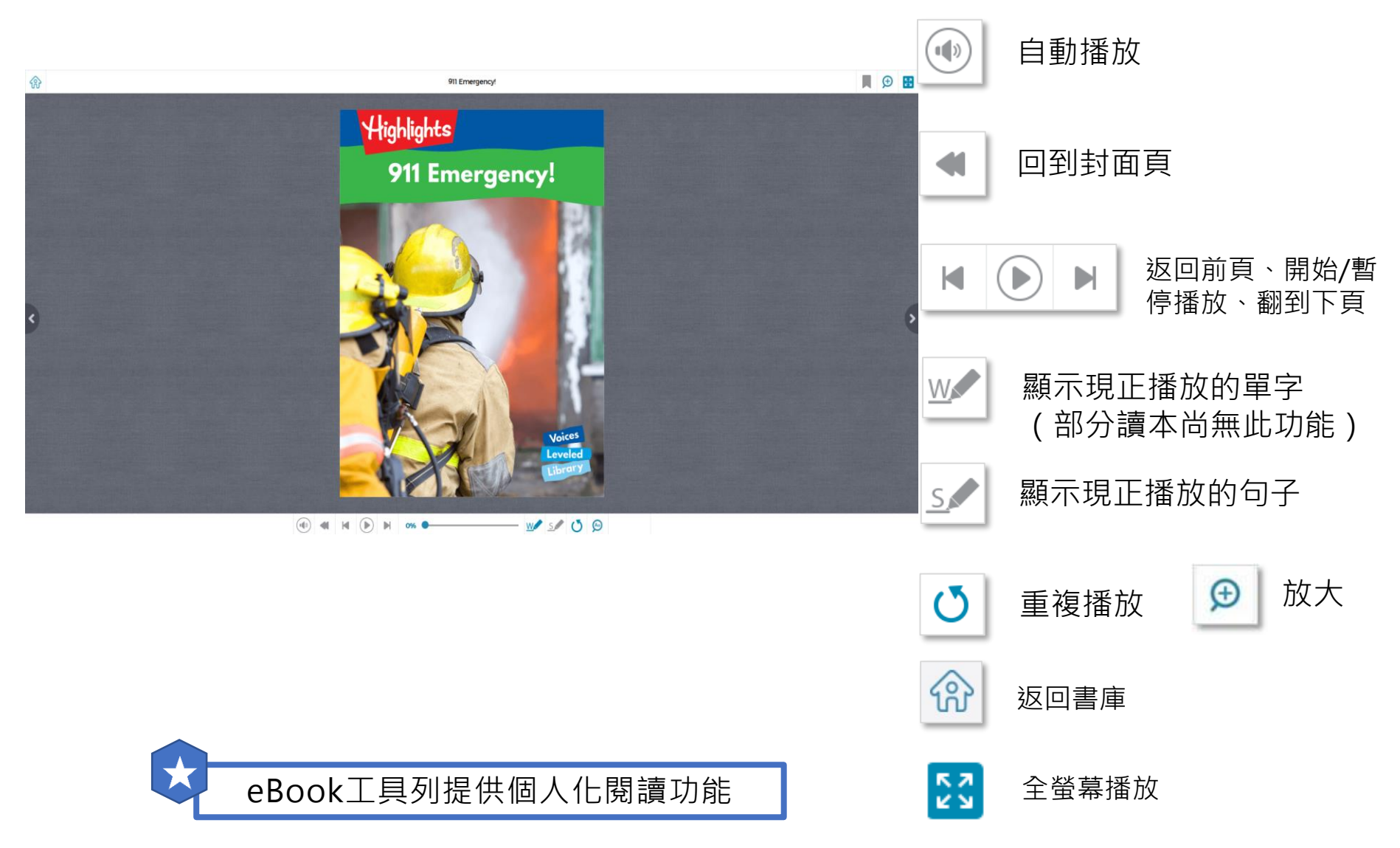

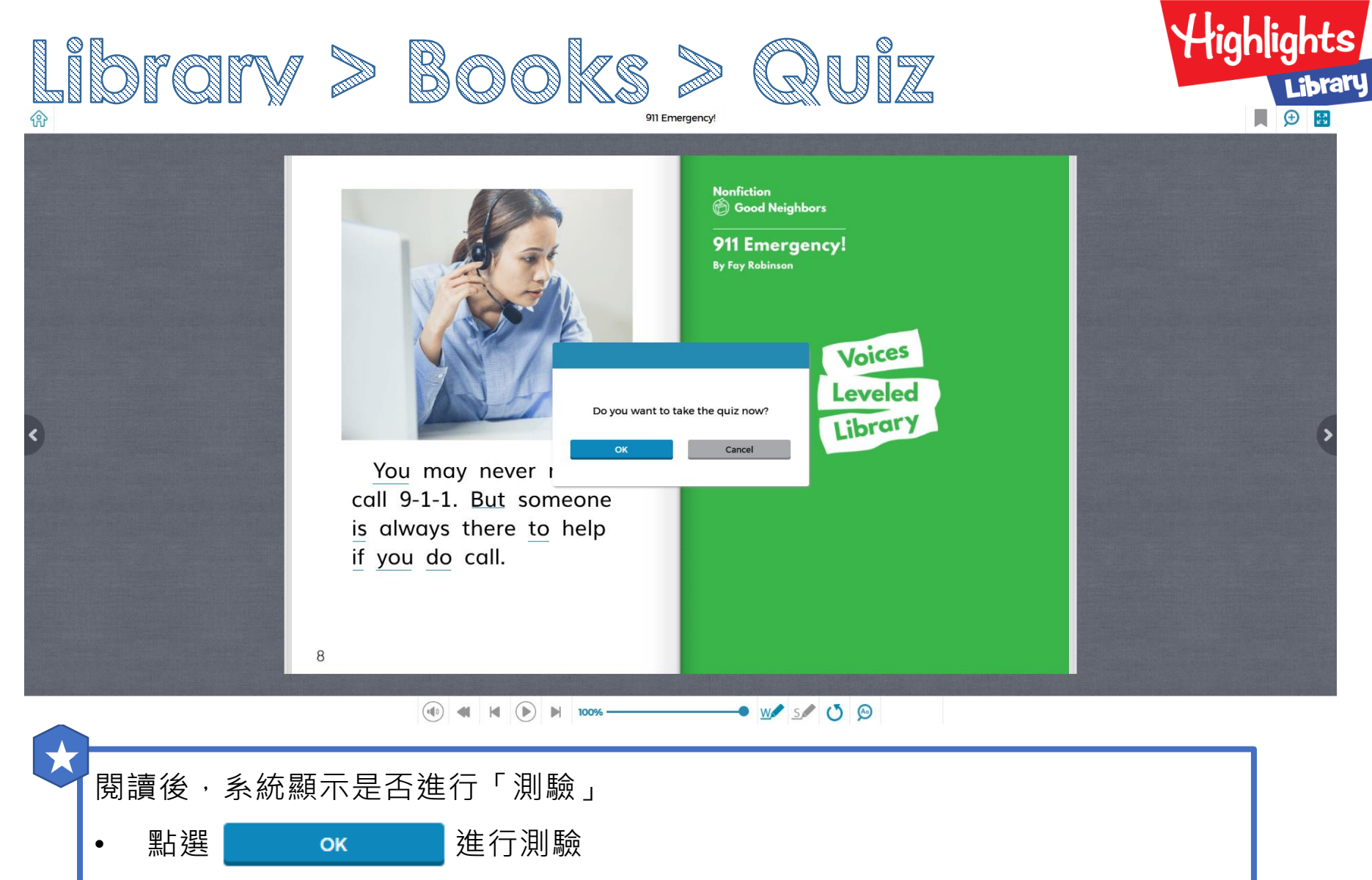

• 點選 Cancel 不進行測驗,返回書本封面

(完成測驗方可累計「閱讀目標本數」及完成「指派作業」)

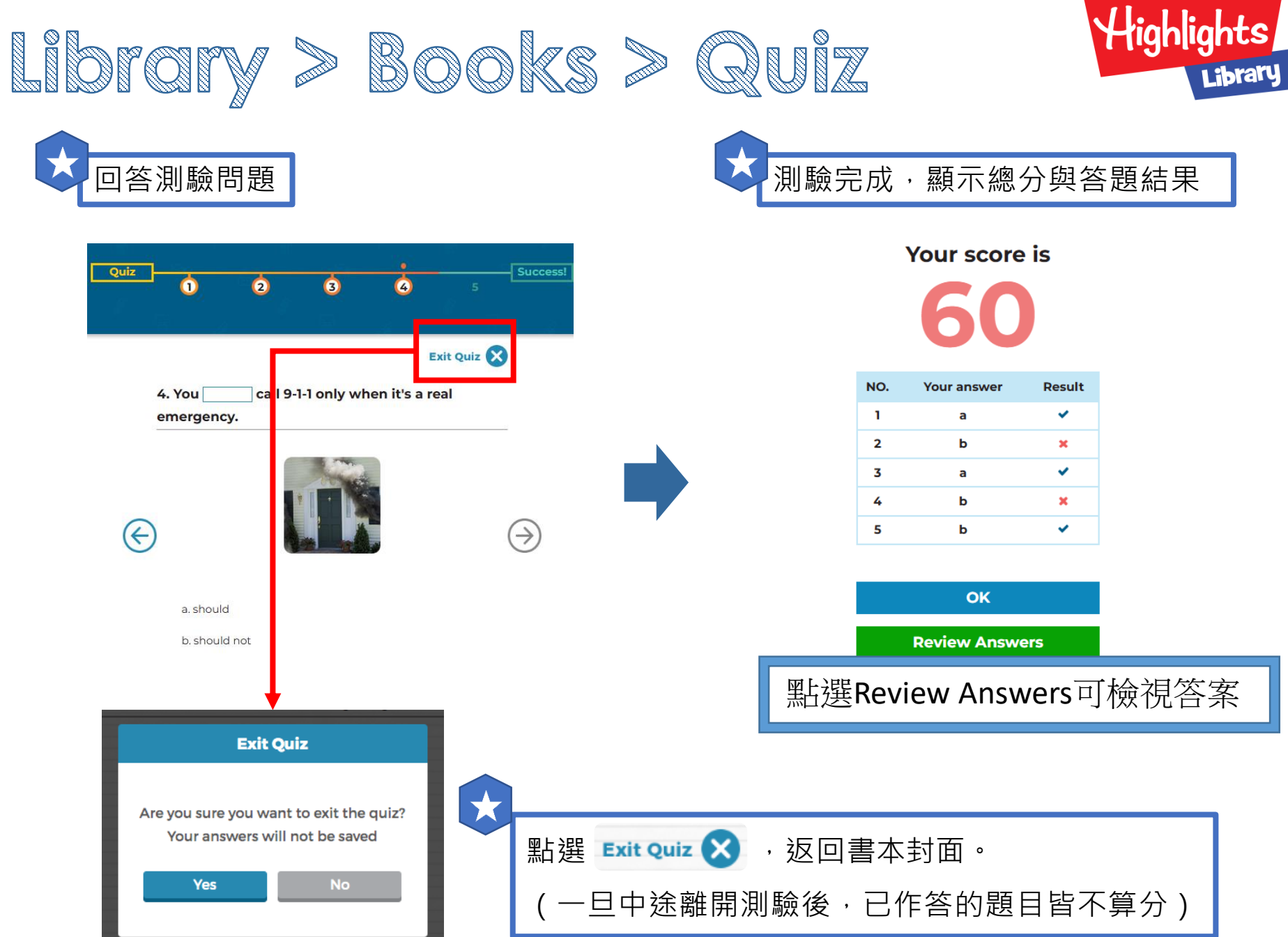

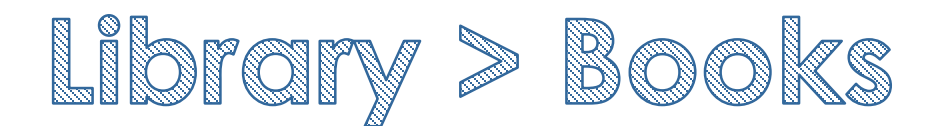

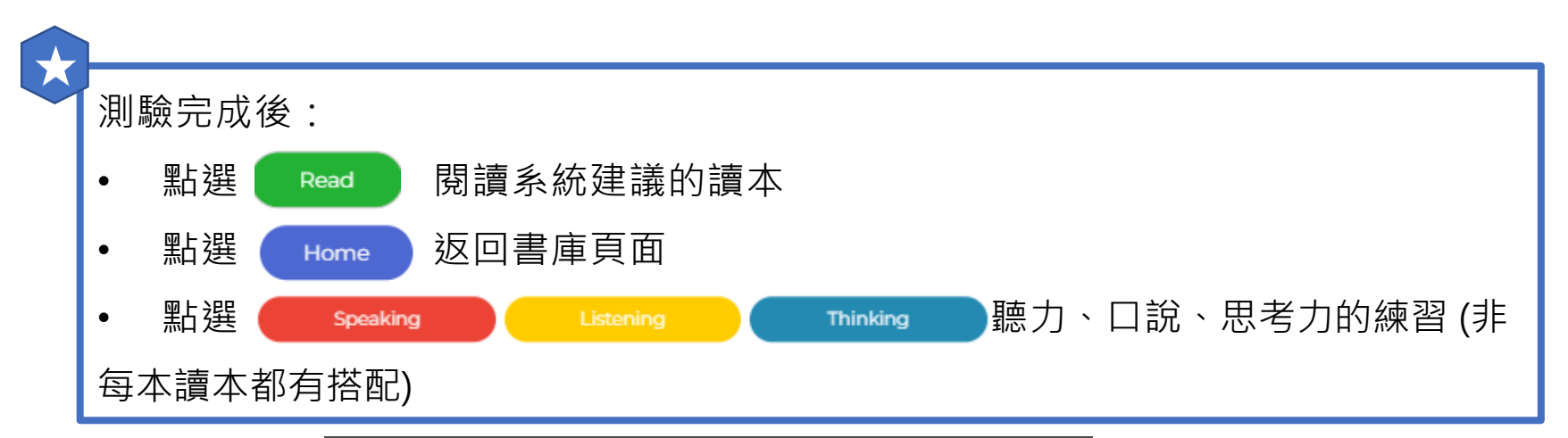

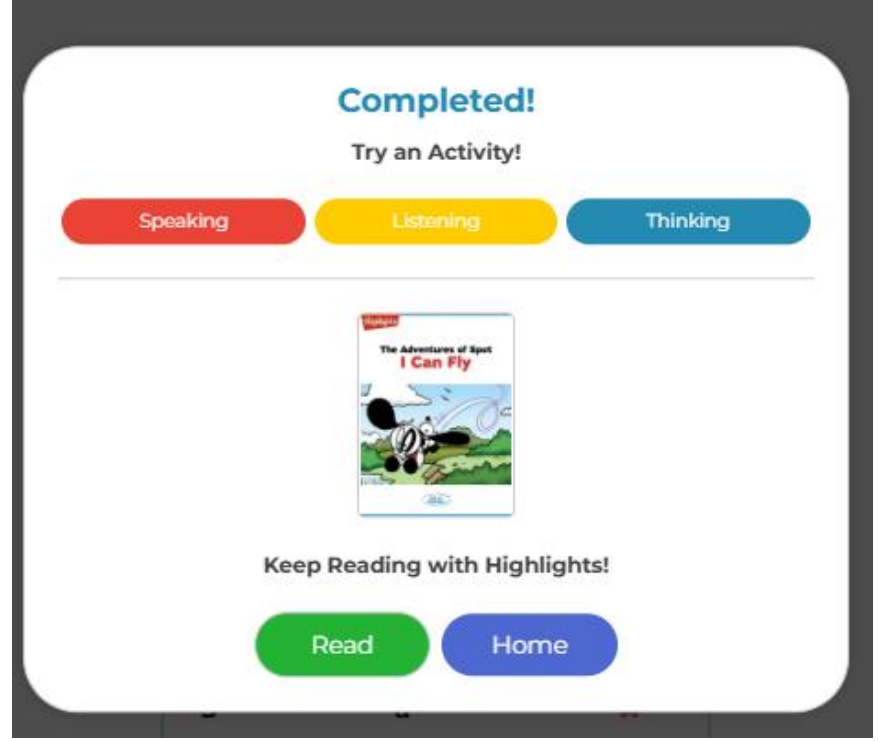

Highlights

Library

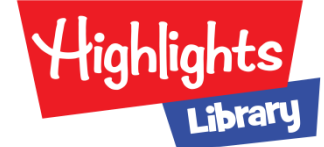

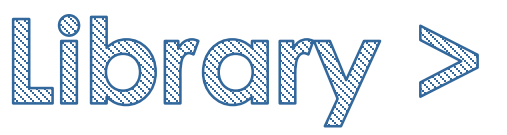

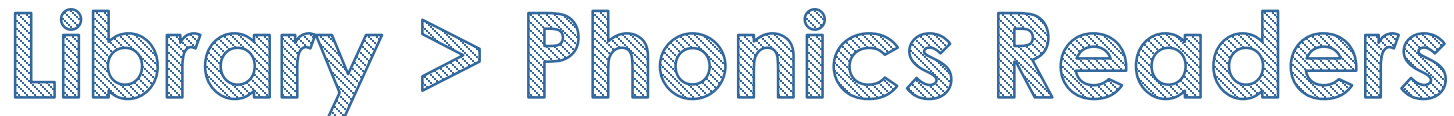

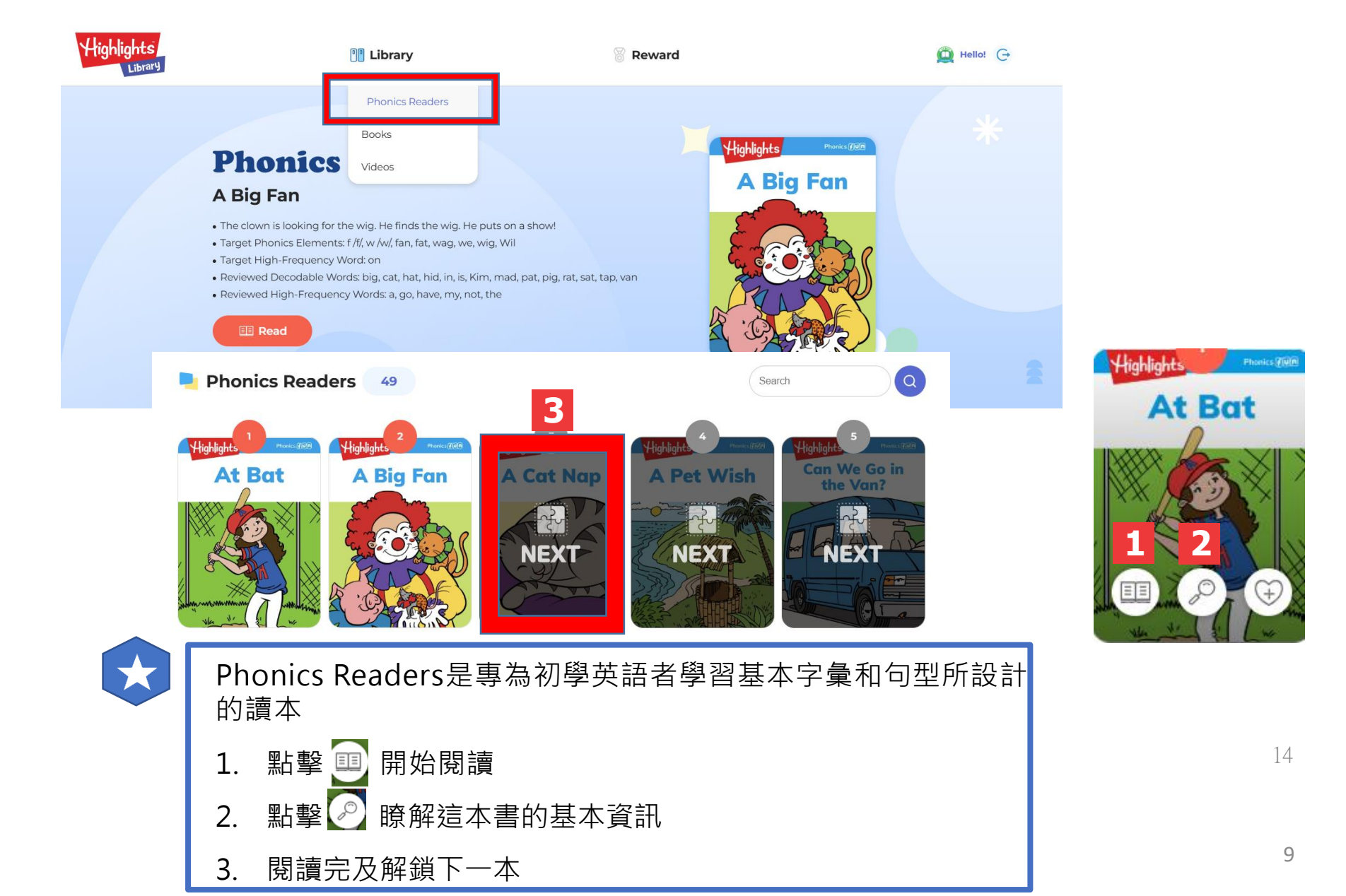

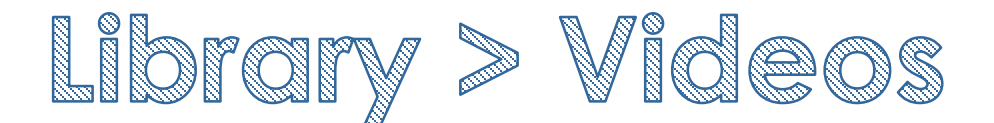

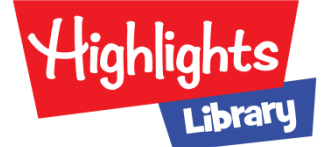

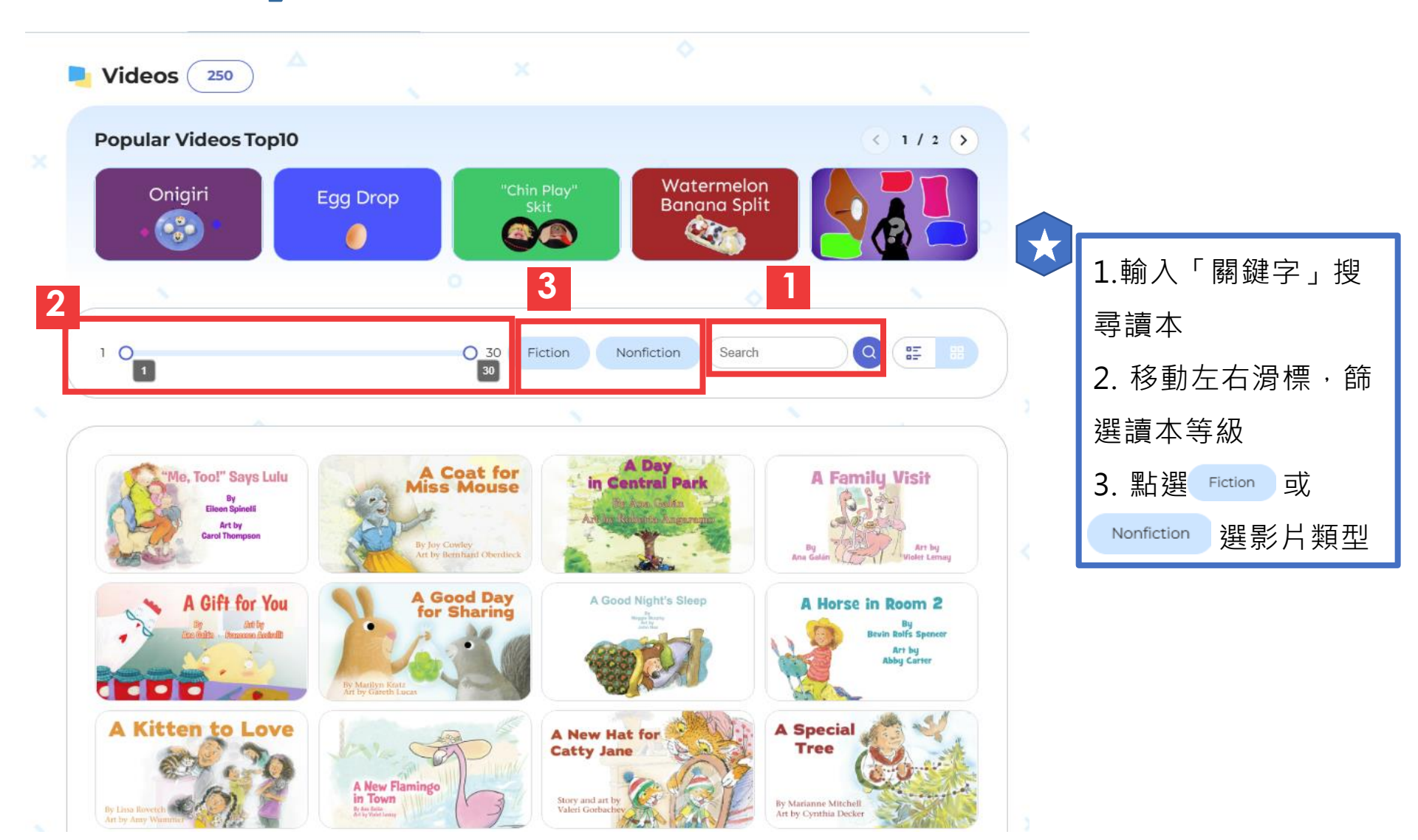

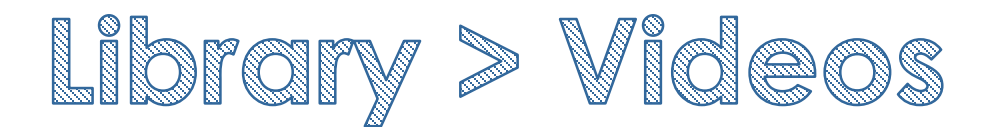

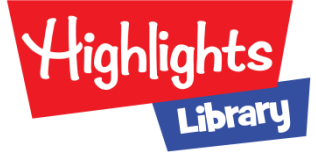

## Did You Know?

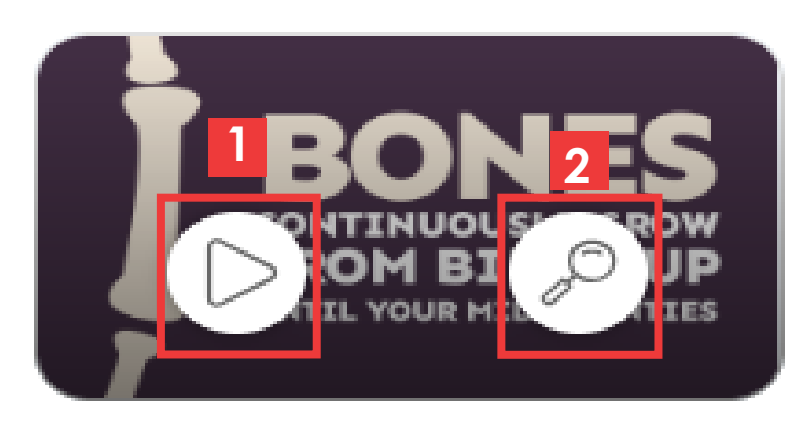

(圖1)

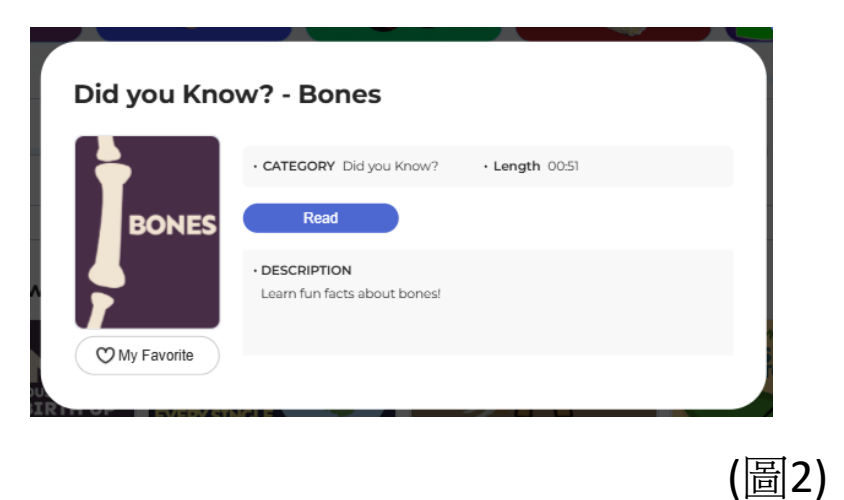

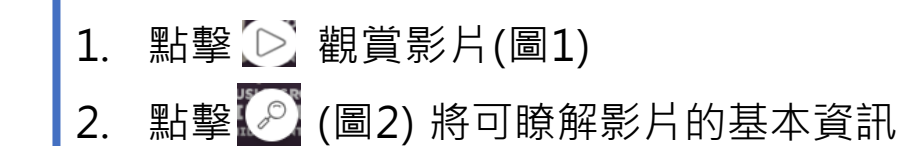

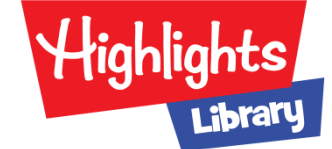

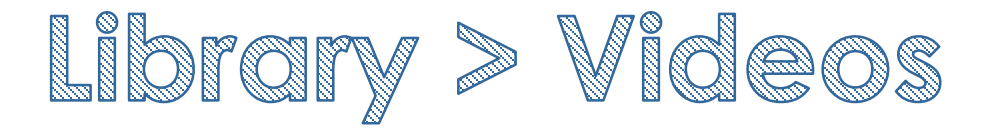

欲

Did you Know? - Bones

## BONES CONTINUOUSLY GROW FROM BIRTH UP UNTIL YOUR MID-TWENTIES

◀ ☜ 💽 🐨

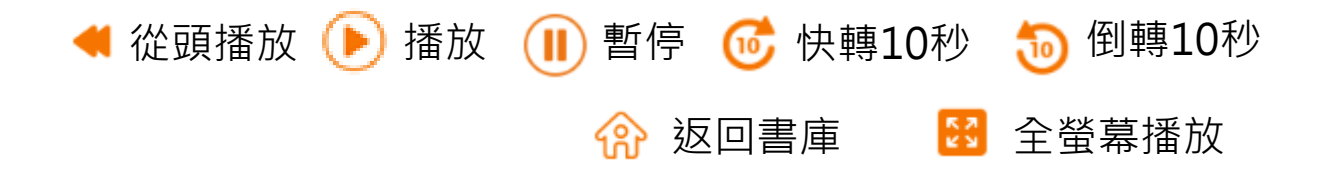